Configuration with reference movement type and Immediate TO creation

- 1. Making the PO no as source storage bin.
- 2. Immediate TO creation.

1. Making the PO no as source storage bin.

LE-> WM-> Activities-> Transfers-> Define movement types.

Check the dynamic storage bin indicator and select the requirement type is B.

| 🖻 Change View "Movement Types in the Warehouse Management System": Detai                                                     |                                                     |  |  |  |  |
|----------------------------------------------------------------------------------------------------|-----------------------------------------------------|--|--|--|--|
| 🛇 💽 👻 😓 । 🚷 🗞 । 🚔 ଲି ଲି । ସି ସି କି କି । ସି ସି କି କି । ସି ସି କି କି । କି 🗐 🗐                                                   |                                                     |  |  |  |  |
| Change View "Movement Types in the Warehouse Management System": Detai                                                       |                                                     |  |  |  |  |
| 🦘 New Entries 🗈 🗟 🕫 🕈 🕻 🗱                                                                                                    |                                                     |  |  |  |  |
| Warehouse Number         RBN         Ruby new warehouse           Movement Type         101         Goods Recept for Pur.Or. |                                                     |  |  |  |  |
| Cat Stor. Bin FxdBn Scr.<br>Src 902                                                                                          | Straam Control                                      |  |  |  |  |
| Ret                                                                                                    | TO Confirmation 1 Putaway prep<br>TO Confirmation 1 |  |  |  |  |
| Requirement Type B Purchase Order                                                                                            | TO Display                                          |  |  |  |  |
| Transfer Requirements                                                                                                    | Print                                               |  |  |  |  |
| Manual TO creation not allowed  Manual TR creation allowed                                                                   | Print code 01 Single print / TO item                |  |  |  |  |
| Transfer Priority                                                                                                    | Background Processing                               |  |  |  |  |
|                                                                                                    | Automatic TO                                        |  |  |  |  |
| Control                                                                                                    | Confirmation                                        |  |  |  |  |
| ✓ GR data in quant                                                                                                    | TO item can be confirmd immed.                      |  |  |  |  |
| Manual Storage Bin Input                                                                                                    | Propose Confirmation                                |  |  |  |  |
| Overdeliveries                                                                                                    | Post to same bin                                    |  |  |  |  |
| Foreground/Backgrnd HU picking control                                                                                       | Ref.Stor. Type Search                               |  |  |  |  |

2. Immediate TO creation.

LE-> WM-> Master data -> Material -> Define special movement indicator. (I) Define the special movement indicator for warehouse and save.

| Change View "Spe          | cial Movement   | Indi | cato | tors": Overview |
|---------------------------|-----------------|------|------|-----------------|
| 🖻 New Entries 🛯 🔂 🕻       | <b>9</b> 🖪 🖪 🖪  |      |      |                 |
| pecial Movement Indicator |                 |      |      | 1               |
| W Special Mvmt Ind.       | Description     |      |      | 1               |
| RBN A                     | Direct putaway  | 7    | -    |                 |
| RBW A                     | -               |      | -    | r               |
| RBW C                     | Dircet putaway  |      |      |                 |
| RWM A                     |                 |      |      |                 |
| RWM R                     |                 |      |      |                 |
| T01 A                     |                 |      |      |                 |
| TLC S                     | Inbound Prepack |      |      |                 |
| TR1 A                     |                 |      |      |                 |
| VS1 A                     |                 |      |      |                 |
| WH1 A                     |                 |      |      |                 |
| WH2 A                     |                 |      |      |                 |
| WH3 A                     |                 |      |      |                 |
| WHD A                     |                 |      |      |                 |
| WHF A                     |                 |      |      | ٠               |
| WM7 A                     |                 |      | •    | r               |
|                           |                 | 4    |      |                 |

(II) Creation of new movement type

 $LE \rightarrow WM$ -> Activities  $\rightarrow$  Transfer  $\rightarrow$  Define movement type Select the standard WH and movement type and click on copy

| ☞ <u>T</u> able View <u>E</u> dit <u>G</u> oto <u>S</u> election Utilities System <u>H</u> elp |
|------------------------------------------------------------------------------------------------|
| 🖉 💽 🚽 🐨 😓 🛛 🚔 🛗 🛱 🕻 😫 🖓 🚱 💭 🗮                                                                  |
| Change View "Movement Types in the Warehouse Management System": Overv                         |
| 🦻 🕄 New Entries 🗅 🗟 🕫 🕃 🖡                                                                      |
| Movement Types in Whse Mgmt System                                                             |
| WNo MTy Description                                                                            |
| 001 94 Pick HU                                                                                 |
| 001 99 Repack                                                                                  |
| 001 101 Goods Receipt for Pur.Or.                                                              |
| 001 102 Cancel GR for Pur. Order                                                               |
| 001 103 GR Production Order                                                                    |
| 001 104 Cancel GR Production Ord.                                                              |
| 001 201 GI to Cost Center                                                                      |
| 001 202 Cancel GI to Cost Center                                                               |
| 001 231 GI to Sales Order                                                                      |
| 001 232 Cancel GI to Sales Order                                                               |
| 001 241 GI to Fixed Assets                                                                     |
| 001 242 Cancel GI to Fixed Assets                                                              |
| 001 255 GI General                                                                             |
| 001 256 Cancel GI General                                                                      |
| 4 4                                                                                            |
|                                                                                                |
|                                                                                                |
| Position Entry 4 of 7.875                                                                      |
|                                                                                                |

change the WH no and movement type which needs to be created newly.

Enter the destination storage type, strage bin and check the confirmation details.

→ Save

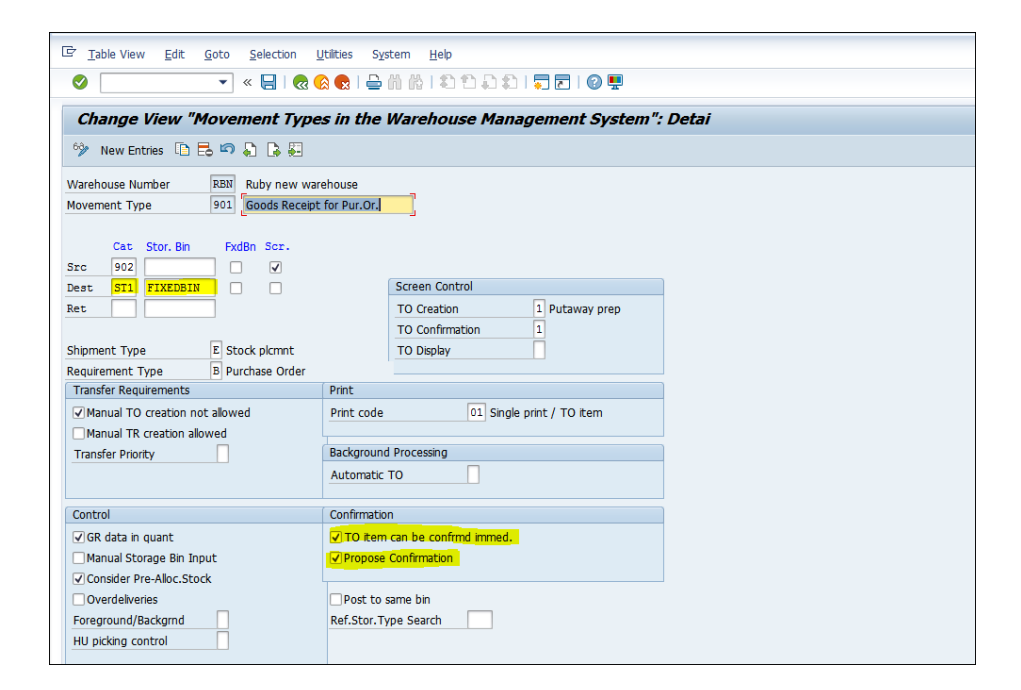

Assigning movement IM and WM movement types.

LE $\rightarrow$  WM-> Interfaces  $\rightarrow$  IM  $\rightarrow$  Define movement type  $\rightarrow$  LE-WM Interface to Inventory Management

Copy the standard wh and assign WH no, special movement indicator and movement type as per the below.

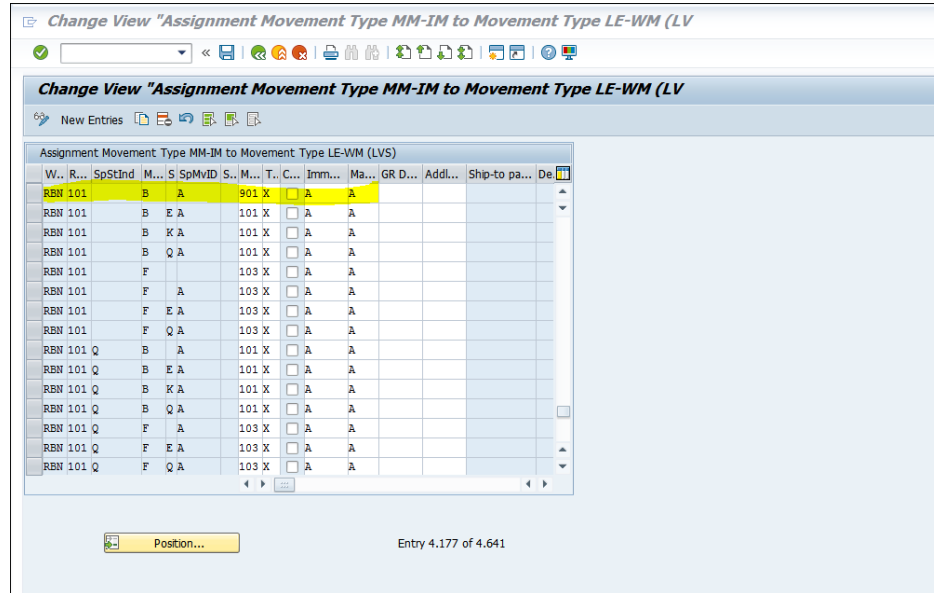

## Master data configuration.

Assign the special movement indicator A in WM 1 view.

| 🔄 Material Edit Goto Environment                                           | S <u>v</u> stem <u>H</u> elp |  |  |  |  |  |
|----------------------------------------------------------------------------|------------------------------|--|--|--|--|--|
| 📀 📃 🔹 🐂 🔛 🔜 👘 👘 👘 🏥 🏛 👘 👘 💭 🖘                                              |                              |  |  |  |  |  |
| Create Material 599-599 (Finished product NSTL Co)                         |                              |  |  |  |  |  |
| 🕆 🖶 Additional Data 🖁 Org. Levels                                          | 🖥 Check Screen Data 🛛 🔒      |  |  |  |  |  |
| M Plant data / stor. 2 🖉 Warehouse Mgmt 1 🖉 Warehouse Mgmt 2 Quality 🕅 🕨 🖾 |                              |  |  |  |  |  |
| Material N 599–599 Batch                                                   | material                     |  |  |  |  |  |
| Plant RUBY Ruby plant                                                      |                              |  |  |  |  |  |
| Whse No. RBN Ruby new warehouse                                            |                              |  |  |  |  |  |
|                                                                            |                              |  |  |  |  |  |
| General data                                                               |                              |  |  |  |  |  |
| Base Unit of Measure EA                                                    | Haz. material number         |  |  |  |  |  |
| WM unit                                                                    | Gross Weight 5 KG            |  |  |  |  |  |
| Unit of issue                                                              | Volume 10 L                  |  |  |  |  |  |
| Proposed UoM frm mat                                                       | Capacity usage /             |  |  |  |  |  |
| Picking storage type                                                       | Appr.batch rec. req.         |  |  |  |  |  |
| ☑ Batch management                                                         |                              |  |  |  |  |  |
| Storage strategies                                                         |                              |  |  |  |  |  |
| Stock removal                                                              | Stock placement              |  |  |  |  |  |
| Storage Section Ind.                                                       | Bulk storage                 |  |  |  |  |  |
| Special movement A                                                         | Message to IM                |  |  |  |  |  |
| 2-step picking                                                             | Allow addn to stock          |  |  |  |  |  |
|                                                                            |                              |  |  |  |  |  |
|                                                                            |                              |  |  |  |  |  |
|                                                                            |                              |  |  |  |  |  |

## Assign the fixed storage bin in WM 2 view.

| 로 Material Edit <u>G</u> oto Environment System Help                                       |                                                |                                       |               |   |
|--------------------------------------------------------------------------------------------|------------------------------------------------|---------------------------------------|---------------|---|
| 🖉 🔍 👻 🖉 😓 🗑 🚔 🗑 🖄 🛱 🕸 🛱 🖓 🖓 🖉 🖉 🖤                                                          |                                                |                                       |               |   |
| Create Material 599-599 (Finished product NSTL Co)                                         |                                                |                                       |               |   |
| 🕆 🖶 Additional Data                                                                        | 🖁 Org. Levels 🛛 🖆 O                            | heck Screen Data 🛛 🔒                  |               |   |
| 🧷 🔗 Warehouse Mgmt                                                                         | 1 💛 🔗 Warehouse                                | Mgmt 2 Quality man                    | agement Acco  | 9 |
| Material N     599-599       Plant     RUBY       Whse No.     RBN       Stge Type     ST1 | Batch ma<br>Ruby plan<br>Ruby nev<br>Storage t | terial<br>t<br>r warehouse<br>ype one | <mark></mark> |   |
| Palletization data                                                                         |                                                |                                       |               |   |
| LE quantity 1. 100 2. 3.                                                                   | Un SUT<br>EA E1                                |                                       |               |   |
| Storage bin stock                                                                          |                                                |                                       |               |   |
| Storage Bin                                                                                | FIXEDBIN                                       | Picking Area                          |               |   |
| Maximum bin quantity                                                                       |                                                | Control quantity                      |               |   |
| Minimum bin quantity                                                                       |                                                | Replenishment qty                     |               |   |
| Rounding qty                                                                               |                                                |                                       |               |   |
|                                                                                            |                                                |                                       |               |   |